### **PayPal Integration**

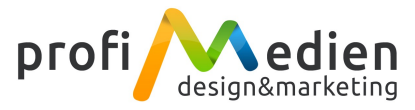

### 1. Login

Einloggen auf <u>https://developer.paypal.com/</u> (Wenn Sie noch kein PayPal Konto haben, bitte ein neues Konto eröffnen.)

#### 2. My Apps öffnen

Anschließend folgende Url öffnen: https://developer.paypal.com/developer/applications

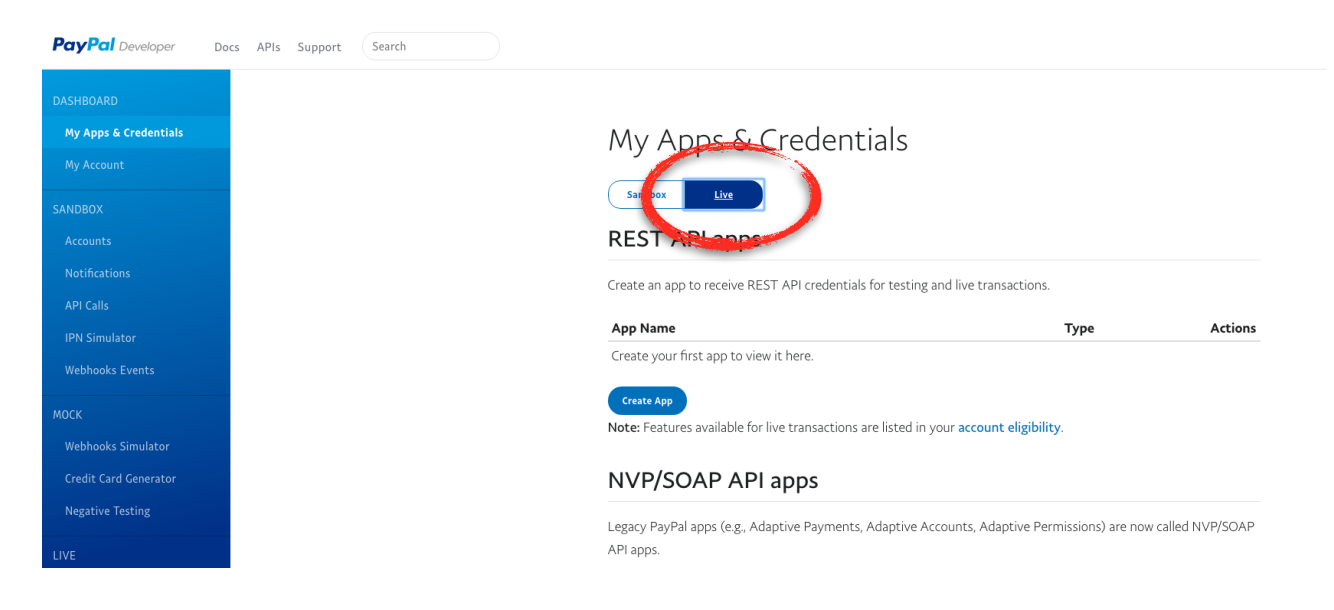

Als erstes den Modus auf "Live" stellen und dann auf "Create App" klicken:

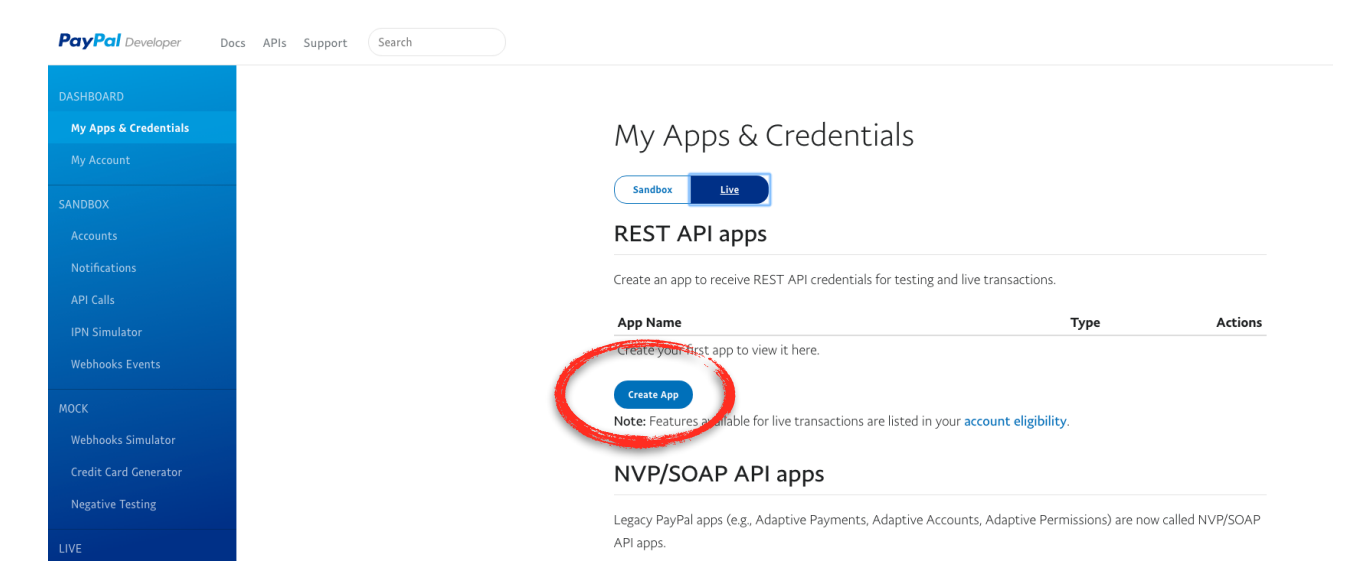

## 3. Create new App

# Create New App

Before you create your new app, let us know what kind of solution you're looking for.

|   | Application Details                                                                                                    |
|---|----------------------------------------------------------------------------------------------------|
| ( | App Name                                                                                                    |
|   | As a reminder, all apps created under your account should be related to your business and the type of business it conducts. |
|   | Create App                                                                                                    |

Auf der sich öffnenden Seite bitte bei App Name "Zahlart-Schnittstelle" eintragen und mit Create App bestätigen:

# Create New App

Before you create your new app, let us know what kind of solution you're looking for.

| Application Details                                                                                                    |   |
|----------------------------------------------------------------------------------------------------|---|
| App Name                                                                                                    |   |
| Zahlart-Schnittstelle                                                                                                    | ] |
| As a reminder, all apps created under your account should be related to your business and the type of busine<br>it conducts. |   |
| By clicking the button below, you agree to PayPal Developer Agreement 🗗 (US accounts only).                                  |   |
| Create App                                                                                                    |   |

## 4. Code kopieren und Fertig!

# Zahlart-Schnittstelle

App display name: Zahlart-Schnittstelle 🖉

| LIN  | /E API CREDENTIALS                                                                                                    |
|------|----------------------------------------------------------------------------------------------------|
|      | Note that not all features are available for live transactions. Features available for live transactions are listed in<br>your <b>account eligibility.</b> |
| Pay  | Pal account:                                                                                                    |
| info | 0@1                                                                                                    |
| Clie | nt ID:                                                                                                    |
| ASI  | Fig                                                                                                    |
| Sec  | ret:                                                                                                    |
| Sho  | w                                                                                                    |
|      |                                                                                                    |

Es erscheint nun ein Code aus Zahlen und Buchstaben unter "Client ID". Diesen bitte vollständig kopieren und per Email übermitteln. Fertig!